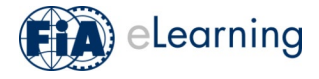

## TO ACCESS THE COURSE

You can access the course from any internet-enabled device; however, we advise against using a mobile phone as details on some content may be too small to see. We therefore recommend using a tablet device as a minimum, with the best learning experience achieved on a computer / tablet. You must maintain a constant connection to the internet throughout completion.

## IF YOU ARE AN EXISTING USER OF FIA eLEARNING

Log into the FIA eLearning platform with your username and password. **Drifting Judges Training Module** is a course catalogue which will be displayed on your FIA eLearning home page. Go to point **6** of the following **IF YOU ARE NEW TO FIA eLEARNING** instructions.

## IF YOU ARE NEW TO FIA eLEARNING

- 1. Open your browser and go to <a href="https://elearning.fia.com/learn/register">https://elearning.fia.com/learn/register</a>
- 2. Fill out the self-registration form as requested. The branch code which you are required to enter is: **DriftJudge**
- 3. Check your email (including your junk mail) and confirm your self-registration.
- 4. Log in to FIA eLearning using your login details.
- 5. You will land on a dedicated home page and will see the course catalogue **Drifting Judges Training Module** which contains all available modules e.g. **Drifting Judges Training Module EN**
- 6. Select the module of your preferred language, read the instructions, and click **ENROL** and then click **START LEARNING NOW**.

The module contains self-guided interactive learning. Once you complete this there is a short assessment. When you complete this successfully you have completed the module and download a certificate.

| E Elearning                                                      | Search contant in the platform                                                                        | Q.                        | Active Users: 179 / 1000 🕶 | 0 T 🖗 a 💠 |
|------------------------------------------------------------------|----------------------------------------------------------------------------------------------------|---------------------------|----------------------------|-----------|
| C Birk Hone page 3 My Course and Learning Flors 3 Fik half Yorke | Exurse completed on 24/12/02/<br>Course completed on 24/12/02/<br>EAUST Expland you rate this course? |                           |                            |           |
|                                                                  | FA Raily Tracker: English  T / I issues completed How would you rate this course?  O O O              | SOWNLOAD YOUR CERTIFICATE |                            |           |
|                                                                  | Click Start Learning Now to begin                                                                     | 1 your course             |                            |           |
|                                                                  |                                                                                                    |                           |                            |           |

If you have any questions relating to FIA eLearning, please contact <u>elearning@fia.com</u>.